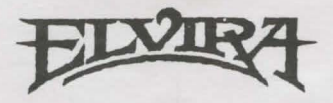

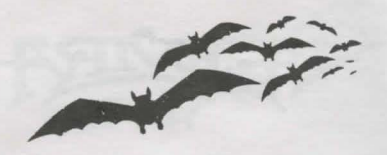

## Installing Elvira, Mistress of the Dark, on a Hard Drive System

The following instructions are designed to help you install *Elvira* as quickly as possible. We don't want you waiting any longer than necessary to get to grips with that gorgeous gal.

1. Boot your computer as normal.

**Note:** Please make sure you have 4.6 megabytes of available space on your hard drive.

- 2. At the DOS prompt, type in the letter for the hard drive on which you wish to install the game (you may already be there), followed by a colon (:), and press **Enter**.
- 3. Type **MD Elvira** and press **Enter**.
- 4. Type **CD Elvira** and press **Enter**. You should now be in the empty Elvira directory.
- 5. Place Disk 1 in Drive A.
- 6. Type Copy A: \*.\* and press Enter.
- 7. Repeat steps 5 and 6, substituting other disks in turn until you have copied all the files onto your hard drive.
- 8. Type Install Elvira and press Enter.

The game will now unpack the data in this directory onto the hard drive.

## If You Are Playing Elvira For the First Time

- 1. Boot your computer as normal and install the game as indicated above.
- 2. When the game is installed, type **SETUP** from the Elvira directory and press **Enter**.

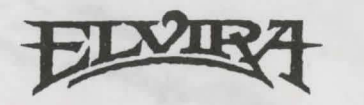

- 3. The screen will display the various graphic options. Use the **Up** and **Down Arrows** to move the highlight to the option you wish to select. Then press **Enter**.
- 4. Now the screen will display the various sound options. Again use the **Up** and **Down Arrows** to highlight your choice. Then press **Enter**.
- You will then return to the Directory Prompt (e.g. C>).

**Note:** If you wish to use a mouse, make sure the mouse driver is installed.

- 6. To start the game, type Elvira and press Enter.
- 7. If you wish to change the setup, repeat the above steps.

**Please Note**: If you are playing E*lvira* from the keyboard, use the arrow keys to move the cursor and press the **insert** key to make a selection. To pick up objects, hold the insert key while using the arrow keys to move an object to your inventory.

## Booting Elvira After Using the Setup

- 1. Boot your computer as normal and switch to the drive on which *Elvira* is installed.
- 2. Switch to the Elvira directory by typing **CD Elvira**, and pressing **Enter**.
- 3. Then type Elvira and press Enter to load the game.

## **Troubleshooting Tips**

If you have any questions about Elvira: Mistress of the Dark and you can't find the answers in the manual, our Customer Support folks can help. You can call us at 408-296-8400 between 9 a.m. and 5 p.m. Pacific Time, or write to Accolade Customer Support, 550 S. Winchester Blvd., San Jose, CA 95128, or leave a message for us on Compuserve (type GO GAMPUB and leave a message for Accolade 76004,2132).

Please be sitting in front of your computer when you call, and have the following information handy: Your computer's brand and model (XT, AT, PS/2, etc.), the amount of memory (RAM), what peripherals are attached, the type of graphics card and monitor, what disk size you use (5 1/4", 3 1/2"), the contents of your CONFIG.SYS and AUTOEXEC.BAT files.

Please read the following section before calling us, as it might solve any problems you have.

#### If Your Game Doesn't Load Properly:

First, please re-read the manual and try the instructions again step by step. One misstep can blow the whole thing. If it still doesn't load, check your **Autoexec.bat** file for memory resident utility programs (menu programs such as 1 Dir+ and PC Shell; utilities such as Sidekick and PCTools; disk caching programs such as PC Cache and Lightning) and remove them. Our games are greedy and don't like to share memory with these products.

Also: check your **Config.sys** file for device drivers which could cause problems — such as an expanded memory driver for RAM disks.

To find these DOS files, type **CD C:** at the **C>** prompt. Then type either **TYPE AUTOEXEC.BAT** or **TYPE CONFIG.SYS** — if the files are there, the info will scroll onto the screen. If you suspect that a program listed there is causing problems, try one of these solutions:

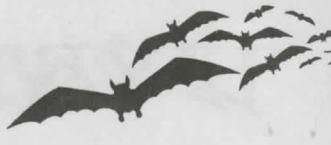

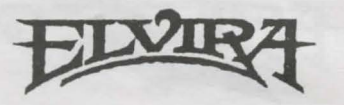

- Reboot your system with a "clean" DOS disk from the A> prompt. A clean DOS disk is a bootable disk with no Autoexec.bat or Config.sys files (see your DOS manual for details). Then proceed with normal game instructions.
- Temporarily rename these two files (refer to your DOS manual for specifics), and reboot your system.

### If You Get Garbled Graphics (or none at all):

If you load the program and nothing appears on your screen (or what does appear, seems garbled), you may not have specified the proper graphics type for your system.

- Check your hardware manual to make sure your computer can run this game.
- Re-run the SETUP program, and make sure you've specified the correct graphics option for your computer.

# If You Have a Supported Sound Board, But Get No Sound From It:

- Re-run the SETUP program and make sure you've selected the appropriate sound device.
- Make sure your sound board is properly seated in its slot.

#### **Please Note:**

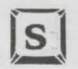

Toggles sounds on/off. Does not affect music.

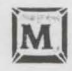

Toggles music on/off. Does not affect sound.

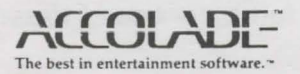